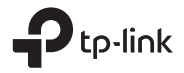

Quick Installation Guide Guía de Instalación Rápida Guide d'installation rapide Guia de Instalação Rápida

Wi-Fi Bluetooth USB Adapter

Images are for demonstration only. ©2022 TP-Link 7106509641 REV1.0.1

#### English

#### Before You Start:

If you plan on using Bluetooth and already have connected Bluetooth devices, proceed with step 1. Otherwise, skip to step 2.

#### 1 Disable Bluetooth

- Right-click My Computer, select Manage, go to Device Manager.
- b. Expand the Bluetooth node to find your existing Bluetooth device.
- c. Right-click the existing Bluetooth device and select Disable.

Note:

 Make sure you have disabled all existing Bluetooth devices (both built-in and third party).

## 2 Install the Adapter

 Insert the adapter into a USB port on your computer directly.

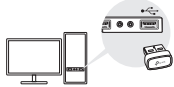

b. Insert the CD and run the Autorun.exe.

Tips:

For some system version, the drivers will be installed

automatically when connected to the internet. If not, please run the driver installation manually.

- You can also download drivers manually from the product's Support page at www.tp-link.com.
- c. Install the Wi-Fi and Bluetooth drivers.
- Wi-Fi: Click and follow the onscreen instructions to complete the Wi-Fi installation.
- Bluetooth: Click and follow the onscreen instructions to complete the Bluetooth installation. Notes:
- If an unknown publisher message pops up, select Yes to continue.
- If Windows User Account Control requires admin credentials, type user name and password of your Windows administrator account.
- d. Once finished, restart your computer. Notes:
- Your Wi-Fi Bluetooth USB adapter will be listed in the "Device Manager" when the driver is installed correctly.
- If the driver installation fails, disable the antivirus software and firewall, then try again.
- In Windows 7, if a Windows Security message pops up, refer to https://www.tp-link.com/faq-2760.html.

# 3 Pair With Bluetooth Devices

a. Right click the 🛿 (Bluetooth) icon on the taskbar.

English

Note:

If the Bluetooth icon is not displayed, refer to FAQ > Q2.

- b. Select "Add a Bluetooth Device" or "Add a Device" to scan for available devices.
- Select your Bluetooth device from the list and follow the onscreen instructions to complete pairing. Note:

Make sure your device's Bluetooth is enabled and discoverable.

# 4 Join a Wireless Network

- a. Click the network icon ( 🕍 or 🕷 ) on the taskbar.
- b. Select your Wi-Fi network, click Connect, and enter the password when prompted.

Note:

If you cannot find or connect to the wireless network, refer to  $\mathsf{FAQ} > \mathsf{Q1}.$ 

# Frequently Asked Questions(FAQ)

- Q1. What should I do if I cannot find or connect to my wireless network?
- A1. Refer to https://www.tp-link.com/faq-2253.html.
- Q2. What should I do if the Bluetooth icon doesn't appear?
- A1. Make sure you have turned on the Bluetooth in Windows settings.
- A2. If there are other Bluetooth devices on the computer, disable them in Device Manager, then insert the adapter and try again.
- Q3. Why the adapter is not working with my Bluetooth device?
- A1. Make sure your device has BLUETOOTH function.
- A2. Make sure you have installed the latest Bluetooth driver on the computer. You can check the published driver versions from https://www.tp-link. com/download-center.
- A3. For devices with non-standard Bluetooth protocols, such as Logitech Mouse, there may be some compatibility problems.

#### Español (Latinoamérica)

#### Antes de que empieces:

Si planea usar Bluetooth y ya tiene dispositivos Bluetooth conectados, continúe con el paso 1. De lo contrario, salte al paso 2.

## 1 Deshabilitar Bluetooth

- a. Haga clic derecho en Mi PC, seleccione Administrar, vaya a Administrador de dispositivos.
- b. Expanda el nodo Bluetooth para encontrar su dispositivo Bluetooth existente.
- c. Haga clic derecho en el dispositivo Bluetooth existente y seleccione Desactivar. Nota:
- Asegúrese de haber deshabilitado todos los dispositivos Bluetooth existentes (tanto integrados como de terceros).

# 2 Instale el adaptador

a. Inserte el adaptador directamente en un puerto USB de su computadora.

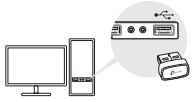

b. Inserte el CD y ejecute Autorun.exe.

Consejos:

- Para algunas versiones del sistema, los controladores se instalarán automáticamente cuando se conectan a Internet. De lo contrario, ejecute la instalación del controlador manualmente.
- También puede descargar controladores manualmente desde la página de soporte del producto en www.tp-link. com.
- c. Instale los controladores Wi-Fi y Bluetooth.
- Wi-Fi: Haga clic en y siga las instrucciones en pantalla para completar la instalación de Wi-Fi.
- Bluetooth: Haga clic en 
   <sup>\*</sup> y siga las instrucciones en pantalla para completar la instalación de Bluetooth.

Notas:

- Si aparece un mensaje de editor desconocido, seleccione Sí para continuar.
- Si el Control de cuentas de usuario de Windows requiere credenciales de administrador, escriba el nombre de usuario y la contraseña de su cuenta de administrador de Windows.
- d. Una vez terminado, reinicia tu computadora. Notas:
- Su adaptador USB Wi-Fi Bluetooth aparecerá en el Administrador de dispositivos cuando el controlador esté instalado correctamente.

Español (Latinoamérica)

- Si falla la instalación del controlador, desactive el software del antivirus y el cortafuegos y vuelva a intentarlo.
- En Windows 7, si aparece un mensaje de seguridad de Windows, consulte https://www.tp-link.com/faq-2760.html.

# 3 Emparejar con dispositivos Bluetooth

a. Haga clic derecho en el 🕲 (Bluetooth) en la barra de tareas.

Nota:

Si no se muestra el icono de Bluetooth, consulte las Preguntas frecuentes > P2.

- b. Seleccione "Agregar un dispositivo Bluetooth" o "Agregar un dispositivo" para buscar dispositivos disponibles.
- c. Seleccione su dispositivo Bluetooth de la lista y siga las instrucciones en pantalla para completar el emparejamiento.

Nota:

Asegúrese de que el Bluetooth de su dispositivo esté habilitado y detectable.

# 4 Únase a una red inalámbriça

- a. Haga clic en el icono de red 📶 o 🕷 en la barra de tareas.
- b. Seleccione su red Wi-Fi, haga clic en Conectar e ingrese la contraseña cuando se le solicite. Nota:

Si no puede encontrar o conectarse a la red inalámbrica, consulte Preguntas frecuentes > P1. Preguntas frecuentes (FAQ)

- Q1. ¿Qué debo hacer si no puedo encontrar o conectarme a mi red inalámbrica?
- A1. Consulte https://www.tp-link.com/faq-2253.html.
- Q2. ¿Qué debo hacer si no aparece el icono de Bluetooth?
- R1. Asegúrese de haber activado el Bluetooth en la configuración de Windows.
- A2. Si hay otros dispositivos Bluetooth en la computadora, desactívelos en el Administrador de dispositivos, luego inserte el adaptador y vuelva a intentarlo.
- Q3. ¿Por qué el adaptador no funciona con mi dispositivo Bluetooth?
- A1. Asegúrese de que su dispositivo tenga función de BLUETOOTH.
- A2. Asegúrese de haber instalado el controlador Bluetooth más reciente en la computadora. Puede consultar las versiones de controladores publicadas en https://www.tp-link.com/download-center.
- A3. Para dispositivos con protocolos Bluetooth no estándar, como Logitech Mouse, puede haber algunos problemas de compatibilidad.

Français

#### Avant de Commencer:

Si vous prévoyez d'utiliser le Bluetooth et que vous avez déjà connecté des appareils Bluetooth, passez à l'étape 1. Sinon, passez à l'étape 2.

## 1 Désactiver le Bluetooth

- a. Cliquez avec le bouton droit sur Poste de travail, sélectionnez Gérer, accédez au Gestionnaire de périphériques.
- b. Etendez le nœud Bluetooth pour trouver votre appareil Bluetooth existant.
- c. Cliquez avec le bouton droit sur le périphérique Bluetooth existant et sélectionnez Désactiver.

À noter:

 Assurez-vous d'avoir désactivé tous les appareils Bluetooth existants (intégrés et tiers).

#### 2 Installer l'adaptateur

a. Insérez l'adaptateur directement dans un port USB de votre ordinateur.

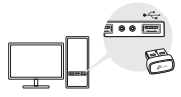

- b. Insérez le CD et lancez Autorun.exe. Indiquer:
- Pour certaines versions du système, les pilotes seront installés automatiquement lors de la connexion à Internet.
  Si ce n'est pas le cas, veuillez exécuter l'installation du pilote manuellement.
- Vous pouvez également télécharger manuellement les pilotes à partir de la page d'assistance produit sur www.tplink.com.
- c. Installez les pilotes Wi-Fi et Bluetooth.
- Wi-Fi: cliquez sur and et suivez les instructions à l'écran pour terminer la configuration du Wi-Fi.
- Bluetooth : Cliquez sur det suivez les instructions à l'écran pour terminer la configuration Bluetooth. Remarques:
- Si un message d'éditeur inconnu apparaît, veuillez sélectionner Oui pour continuer.
- Si le contrôle de compte d'utilisateur Windows nécessite des informations d'identification administrateur, veuillez saisir le nom d'utilisateur et le mot de passe de votre compte d'administrateur Windows.
- d. Lorsque vous avez terminé, redémarrez votre ordinateur. Remarques:
- Votre adaptateur WiFi Bluetooth USB sera répertorié dans le Gestionnaire de périphériques lorsque le pilote sera correctement installé.
- Si l'installation du pilote échoue, désactivez le logiciel antivirus et le pare-feu, puis réessayez.

 Sous Windows 7, si un message de sécurité Windows apparaît, consultez https://www.tp-link.com/faq-2760.html.

## 3 Jumelage avec des appareils Bluetooth

 a. Cliquez avec le bouton droit sur l'icône (Bluetooth) dans la barre des tâches.

À noter:

Si l'icône Bluetooth ne s'affiche pas, reportez-vous à FAQ > Q2.

- b. Sélectionnez "Ajouter un appareil Bluetooth" ou "Ajouter un appareil" pour rechercher les appareils disponibles.
- c. Sélectionnez votre appareil Bluetooth dans la liste et suivez les instructions à l'écran pour terminer le couplage.

À noter:

Assurez-vous que le Bluetooth de votre appareil est activé et détectable.

# 4 Rejoindre un réseau sans fil

- a. Cliquez sur l'icône de réseau 📶 ou 🕷 dans la barre des tâches.
- b. Sélectionnez votre réseau Wi-Fi, cliquez sur Connecter et entrez le mot de passe lorsque vous y êtes invité.

À noter:

Si vous ne parvenez pas à trouver ou à vous connecter au réseau sans fil, reportez-vous à FAQ > Q1.

#### Foire aux questions (FAQ)

- Q1. Que dois-je faire si je ne trouve pas ou ne me connecte pas à mon réseau sans fil ?
- A1. Voir https://www.tp-link.com/faq-2253.html.
- Q2. Que dois-je faire si l'icône Bluetooth n'apparaît pas ?
- A1. Assurez-vous d'avoir activé le Bluetooth dans les paramètres de Windows.
- A2. S'il y a d'autres périphériques Bluetooth sur l'ordinateur, désactivez-les dans le Gestionnaire de périphériques, puis insérez l'adaptateur et réessayez.
- Q3. Pourquoi l'adaptateur ne fonctionne-t-il pas avec mon appareil Bluetooth ?
- A1. Assurez-vous que votre appareil dispose de la fonction BLUETOOTH.
- A2. Assurez-vous d'avoir installé le dernier pilote Bluetooth sur l'ordinateur. Vous pouvez vérifier les versions de pilotes publiées sur https://www.tp-link.com/download-center.
- A3. Pour les appareils avec des protocoles Bluetooth non standards, tels que la souris Logitech, il peut y avoir des problèmes de compatibilité.

#### Português

#### Antes Que Você Comece:

Se você planeja usar o Bluetooth e já possui dispositivos Bluetooth conectados, vá para a etapa 1. Caso contrário, pule para a etapa 2.

#### 1 Desativar Bluetooth

- a. Clique com o botão direito em Meu Computador, selecione Gerenciar, vá para Gerenciador de Dispositivos.
- b. Expanda o nó Bluetooth para encontrar seu dispositivo Bluetooth existente.
- c. Clique com o botão direito do mouse no dispositivo Bluetooth existente e selecione Desativar.

Nota:

 Certifique-se de ter desativado todos os dispositivos Bluetooth existentes (integrados e de terceiros).

## 2 Instale o Adaptador

a. Insira o adaptador diretamente em uma porta USB do seu computador.

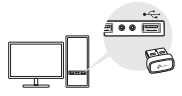

- b. Insira o CD e execute o Autorun.exe. Dicas:
- Para algumas versões do sistema, os drivers serão instalados automaticamente quando conectados à internet. Caso contrário, execute a instalação do driver manualmente.
- Você também pode baixar drivers manualmente na página de suporte do produto em www.tp-link.com.
- c. Instale os drivers Wi-Fi e Bluetooth.
- Wi-Fi: Clique em e siga as instruções na tela para concluir a instalação do Wi-Fi.
- Bluetooth: Clique em de siga as instruções na tela para concluir a instalação do Bluetooth. Notes:
- Se aparecer uma mensagem de editor desconhecido, selecione Sim para continuar.
- Se o Controle de Conta de Usuário do Windows exigir credenciais de administrador, digite o nome de usuário e a senha de sua conta de administrador do Windows.
- d. Quando terminar, reinicie o computador.

#### Notas:

- Seu adaptador USB Wi-Fi Bluetooth será listado no Gerenciador de dispositivos quando o driver for instalado corretamente.
- Se a instalação do driver falhar, desative o software antivírus e o firewall e tente novamente.

 No Windows 7, se aparecer uma mensagem de Segurança do Windows, consulte https://www.tp-link.com/faq-2760.html.

# 3 Emparelhar Com Dispositivos Bluetooth

 a. Clique com o botão direito do mouse no (Bluetooth) na barra de tarefas. Nota:

Se o ícone do Bluetooth não for exibido, consulte FAQ > Q2.

- b. Selecione "Adicionar um Dispositivo Bluetooth" ou "Adicionar um Dispositivo" para procurar dispositivos disponíveis.
- c. Selecione seu dispositivo Bluetooth na lista e siga as instruções na tela para concluir o emparelhamento. Nota:

Verifique se o Bluetooth do seu dispositivo está ativado e detectável.

# 4 Junte-se a uma Rede Wireless

- a. Clique no ícone de rede 🕍 ou 🕷 na barra de tarefas.
- b. Selecione sua rede Wi-Fi, clique em Conectar e digite a senha quando solicitado.

Nota:

Se você não conseguir encontrar ou se conectar à rede wireless, consulte FAQ > Q1.

Para informações de aspectos de segurança e adequação do produto no território brasileiro consulte: www.gov.br/ anatel/pt-br/

## Perguntas Frequentes (FAQ)

- P1. O que devo fazer se não conseguir encontrar ou me conectar à minha rede wireless?
- R1. Consulte https://www.tp-link.com/faq-2253.html.
- P2. O que devo fazer se o ícone do Bluetooth não aparecer?
- R1. Certifique-se de ter ativado o Bluetooth nas configurações do Windows. R2. Se houver outros dispositivos Bluetooth no computador, desative-os no Gerenciador de Dispositivos, insira o adaptador e tente novamente.
- P3. Por que o adaptador não está funcionando com meu dispositivo Bluetooth?
- R1. Certifique-se de que seu dispositivo tenha a função BLUETOOTH.
- R2. Certifique-se de ter instalado o driver Bluetooth mais recente no computador. Você pode verificar as versões de driver publicadas em https://www.tp-link.com/download-center.
- R3. Para dispositivos com protocolos Bluetooth não padrão, como Logitech Mouse, pode haver alguns problemas de compatibilidade.

# Support

For technical support, the user guide and other information, please visit https://www.tp-link.com/support, or simply scan the QR code.

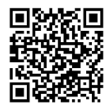